## KE シリーズ 時刻設定マニュアル

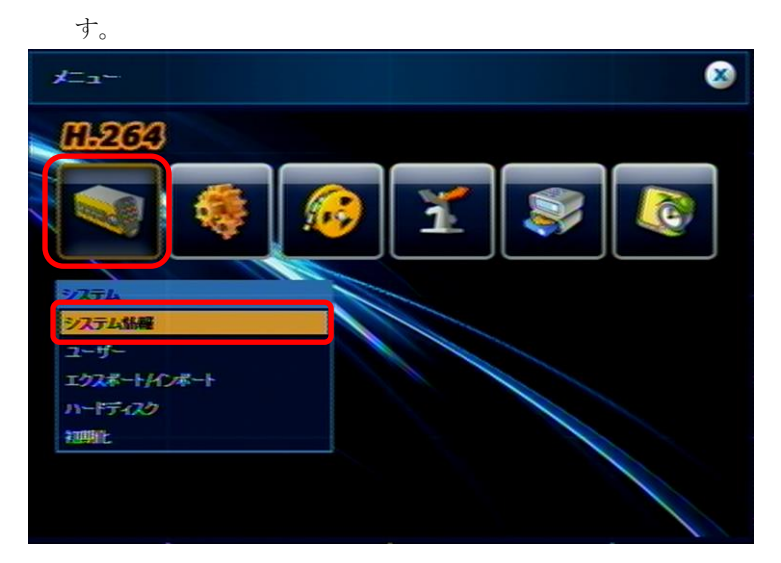

システム情報の画面が表示されましたら、「日付/時間」を選択 2. します。

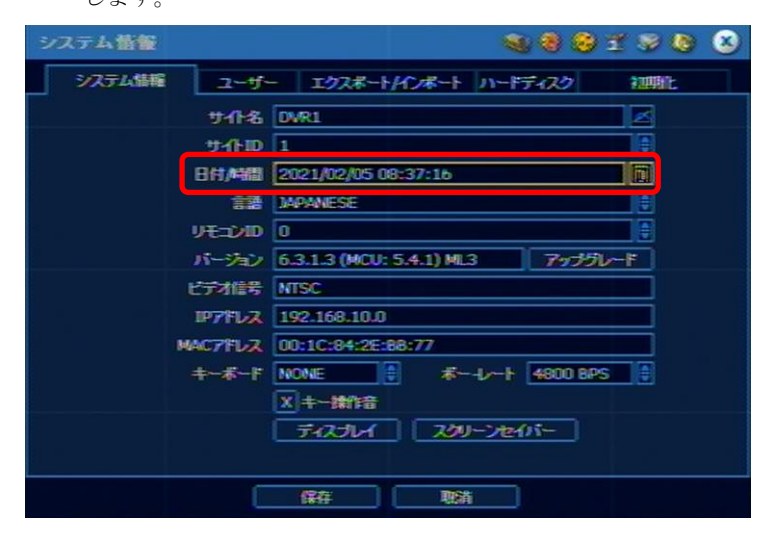

「日付/時間」の画面が表示されましたら、「日付/時間」を選 3. 択します。

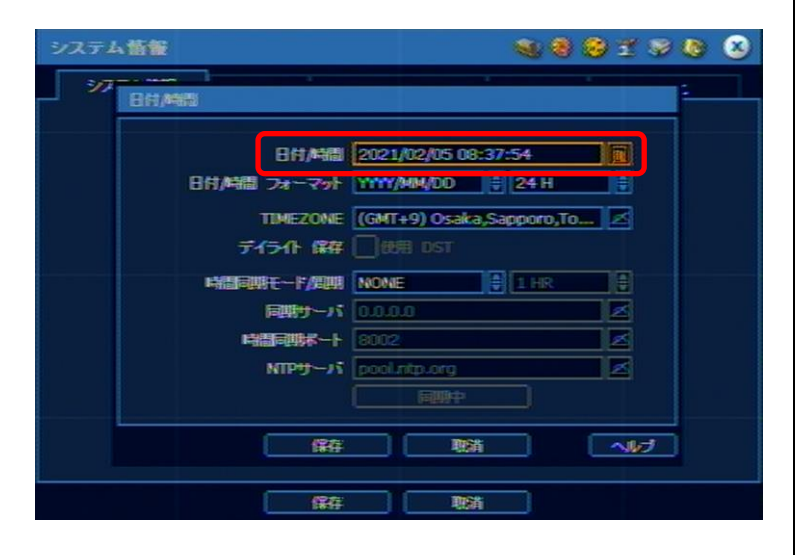

1. メニューを表示し、「システム」→「システム情報」を選択しま 4. カレンダー画面が表示されますので、「YEAR」を選択し、西暦 を「1970」に変更します。

| EH/ME         |       |     |        |               |      |      |    |     |
|---------------|-------|-----|--------|---------------|------|------|----|-----|
| 121101/040302 |       |     |        |               |      | 1    |    | 1   |
| 71            | 1245- | 8   |        |               |      |      |    |     |
|               |       | я 🗌 | 2月     |               | YEA  | 2 19 | 70 |     |
|               | 8     | 朣   | *      | ж.            | 赤    |      | ±  |     |
|               | 1     | 2   | 3      | 4             |      | 6    | 7  | 4   |
|               | 8     | 9   | 10     | 11            | 12   | 13   | 14 |     |
|               | 15    | 16  | 17     | 18            | 19   | 20   | 21 |     |
|               | 22    | 23  | 24     | 25            | 26   | 27   | 28 |     |
|               |       |     |        |               |      |      |    |     |
|               |       |     |        |               |      |      |    | 4   |
|               |       | 14  | 804/4/ | <b>66)</b> 06 | :    | :    | 18 | 4   |
|               | 0     |     | 2000   |               | 10.3 |      |    |     |
|               |       | 1   | ¥41    |               | 195  |      |    | 101 |
|               |       |     |        |               |      |      |    |     |
|               | 6     |     | 0      |               | 1002 | -    |    |     |

5 「保存」を選択します。

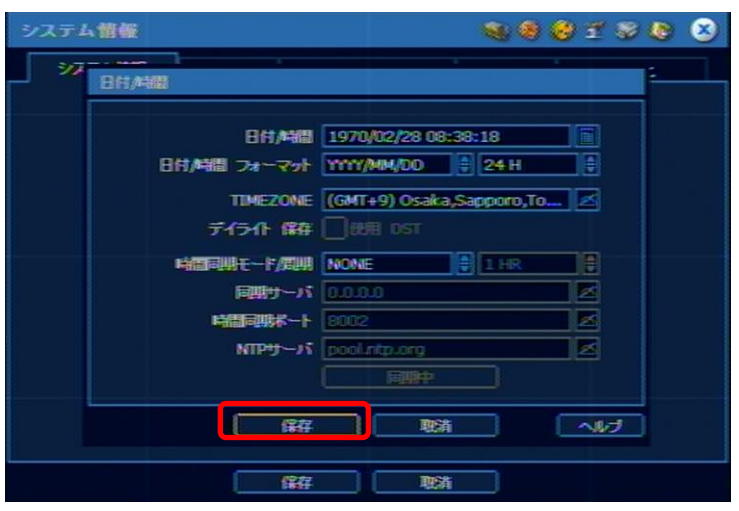

システム情報画面に戻りますので、「保存」を選択して完了で 6 す。

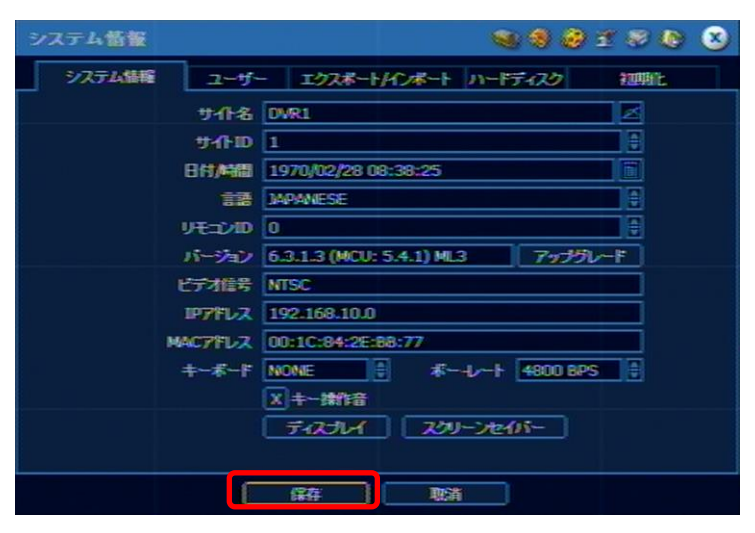